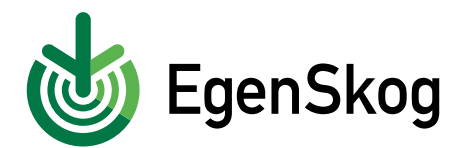

## Så här gör du en fullmakt i EgenSkog

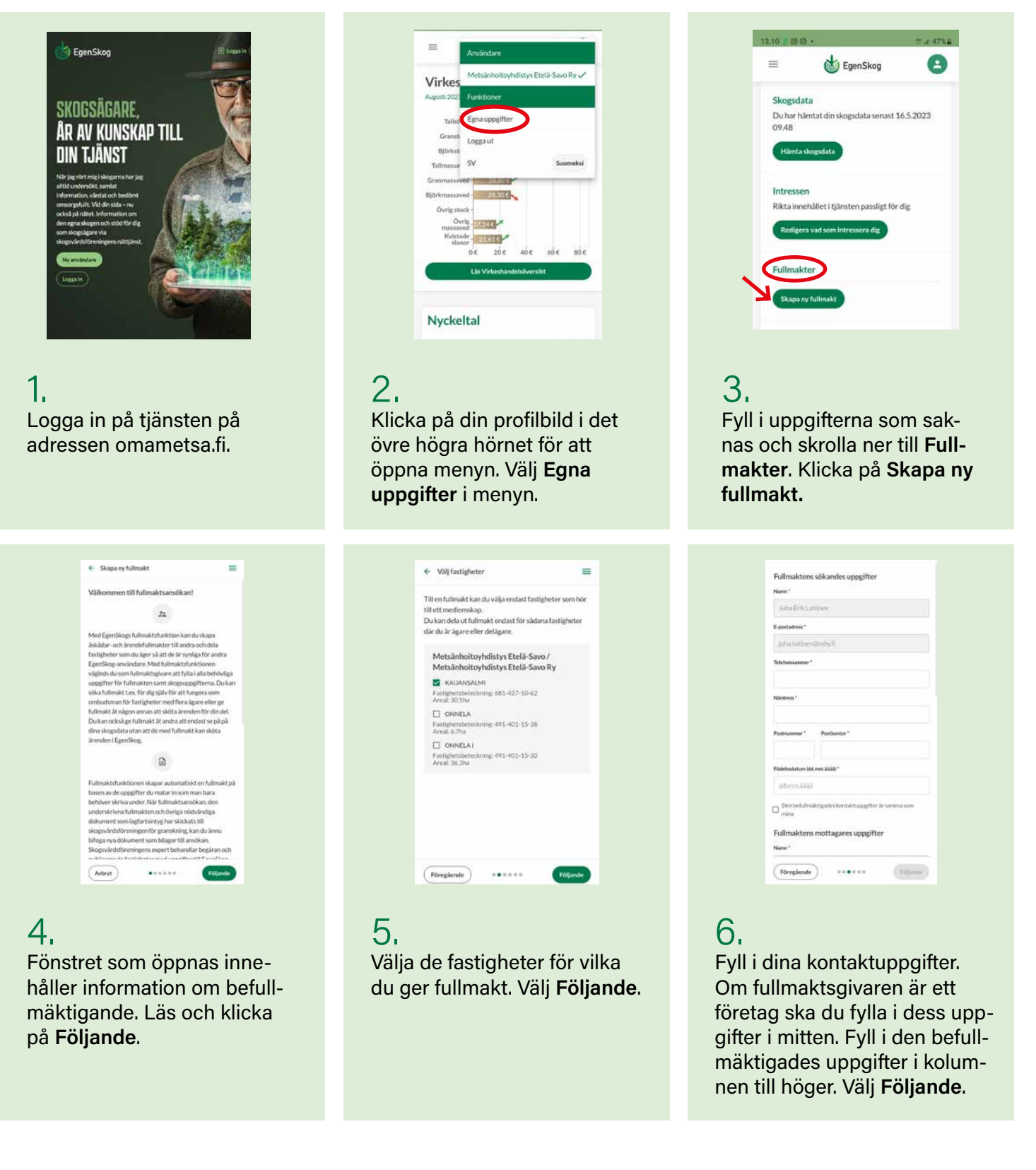

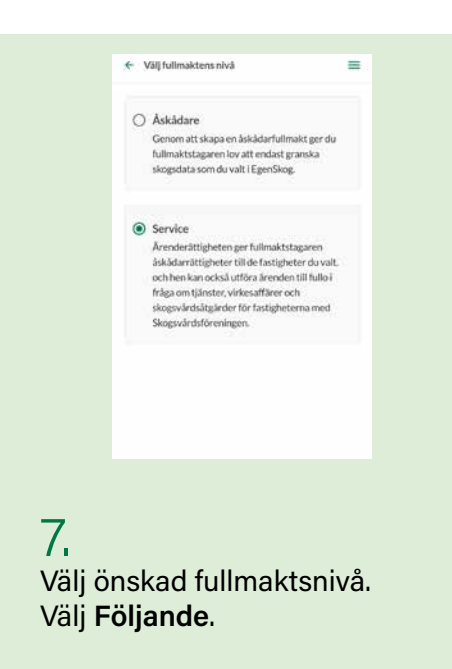

| 0       | Bifoga fullmakt och och lagf<br>skapat en fullmaktsbotten p<br>uppgifter du angett där mar<br>behövliga underskrifterna fi | artsbevis. Vi h<br>bå på basen av<br>h kan samla de<br>rån alla parter |
|---------|----------------------------------------------------------------------------------------------------|------------------------------------------------------------------------|
| ₽       | Hämta fullmaktsbotten                                                                                                    |                                                                        |
| BILAGOR | Dra bilagorna hit eller bläddra<br>jog ang julf doca                                                                       | i filer                                                                |
| 2       | Meidän metsä 2<br>(3).jpg<br>27.03.2023, 11.24.50                                                                          | <u>●</u> ×                                                             |

## 8.

Spara ansökan genom att klicka på Spara som halvfärdig. Ladda ner det utskrivbara fullmaktsunderlaget på din telefon genom att klicka på Ladda ner fullmaktsunderlag, skriv ut och fyll i det. Ta en bild på dokumentet. Dra det ifyllda dokumentet eller klicka på Bläddra filer för att hitta det på din dator. Bifoga också lagfartsbeviset till ansökan. Välj **Följande**.

| Kontrol  | lera att fullmaktsansökans uppgifter ä | r korrekta |
|----------|----------------------------------------|------------|
| och välj | sedan skogsvårdsförening till vilken a | nsökan     |
| skickas. |                                        |            |
| 04       | Fullmaktstagare                        |            |
|          | Virpi Tuovinen                         |            |
|          | virpi.tuovinen@mhy.fl                  |            |
| ٥        | Fullmaktens nivå                       |            |
|          | Service                                |            |
| 88       | Fullmaktens fastigheter                |            |
|          | Kaijansalmi                            |            |
|          | Fastighetsbeteckning: 681-427-10-6     | 2          |
| Fu       | ılımaktsansökan skickas för behandlir  | e till     |
|          | skogsvårdsföreningen                   |            |
| 1        | Metsänhoitoyhdistys Etela-Savo         |            |
|          |                                        |            |
|          | Sånd                                   |            |

## 9.

Kontrollera i sammanfattningen att alla uppgifter är korrekta och välj rätt skogsvårdsförening som behandlar fullmakten. Klicka på **Sänd.** 

## Färdigt!

Du kan se statusen för fullmakten i dina uppgifter i EgenSkog.